## 新お問い合わせフォームのログインの流れ

本ページでは、2024年3月リニューアル後の問い合わせフォーム(サービスヘルプデスク)について、ログインの流れについて説明します。2種類のフ ローがあり利用者ごとに異なりますのでご注意ください。

1. 新問い合わせフォーム(サービスヘルプデスク)ヘアクセスします。

⇒ https://nii-auth.atlassian.net/servicedesk/customer/portals

※ 各ウェブサイトで問い合わせリンクを辿った場合も同様です

## 2.「メールアドレスを入力してログインまたはサインアップします」の画面が表示されますので<u>メールアドレス</u>を入力し「次へ」をクリックします。

| NII 認証サービスヘルプデスク<br>メール アドレスを入力して、ログイン<br>またはサインアップします<br>メールアドレス    |                       |
|----------------------------------------------------------------------|-----------------------|
| <ul> <li>①または②のどちらかの画面が表示されますので、表示された</li> <li>①</li> <li></li></ul> | 画面を確認し次に進んでください。<br>② |
| [問い合わせフォーム専用のアカウントで<br>ログイン]                                         | [Atlassianアカウントでログイン] |

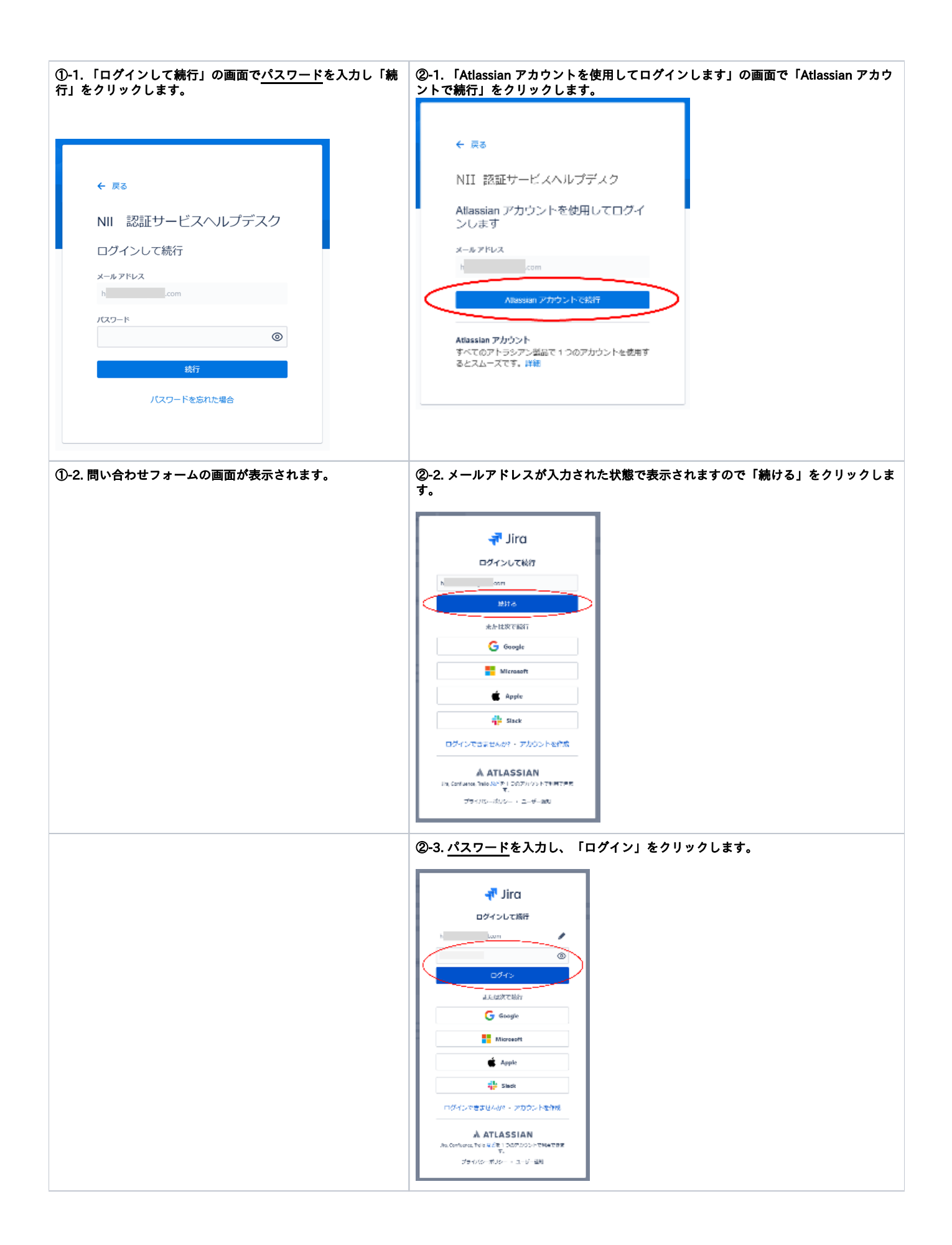

| ②-4. 問い合わせフォームの画面が表示されます。 |
|---------------------------|
|                           |
|                           |